## **USB Drive Letter Change**

In case your USB drives have taken over your main drive, you will need to change the letter of the USB drive. To accomplish this, follow the steps below.

- 1. Go to your Windows Start Menu (generally, in bottom left hand corner of your screen)
- 2. Click on and open the Control Panel option
- 3. Select Administrative Tools
- 4. Select Computer Management
- 5. From the menu on the left hand side, select Disk Management
- 6. At the top, click select top, then select Disk List
- 7. Right click on the drive you wish to alter, select change drive letter
- 8. Select change; select the new letter from the list.
- 9. Restart your computer